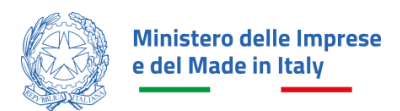

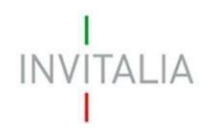

# MANUALE UTENTE ANAGRAFICHE E DELEGHE Investimenti nella filiera del tessile e della concia

Guida alla navigazione dell'Area Personale e alla registrazione della propria impresa su Anagrafica e Deleghe

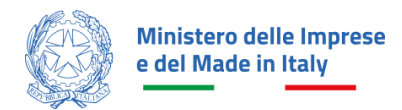

•

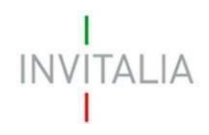

# Sommario

| SCOPO DEL DOCUMENTO      | 1 |
|--------------------------|---|
| ACCESSO ALLA PIATTAFORMA | 1 |
| AREA PERSONALE           | 2 |
|                          | 2 |
|                          | Z |
| Anagrafica e deleghe     | 2 |
| Inserimento impresa      | 3 |
| Inserimento deleghe      | 8 |
|                          |   |

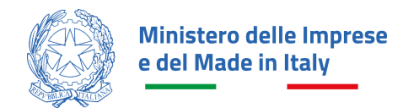

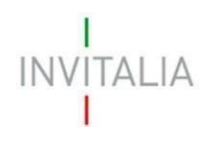

## **SCOPO DEL DOCUMENTO**

Il presente documento ha lo scopo di guidare l'utente nella navigazione dell'Area Personale e del Modulo Anagrafica e deleghe, al fine di poter poi inoltrare la richiesta di contributo per l'incentivo Investimenti nella filiera del tessile e della concia.

Tale incentivo, promosso dal Ministero delle Imprese e del Made in Italy, ha come soggetto gestore Invitalia S.p.A. e ha l'obiettivo di promuovere e sostenere gli investimenti nel territorio nazionale, la ricerca, la sperimentazione, la certificazione e l'innovazione dei processi di produzione nella filiera primaria di trasformazione in Italia di fibre tessili di origine naturale e della concia.

Nel documento viene descritto come navigare la propria Area personale e come eseguire la registrazione della propria impresa e delle relative deleghe sul modulo Anagrafica e deleghe, ai fini della successiva presentazione della domanda di agevolazione.

## **ACCESSO ALLA PIATTAFORMA**

L'utente accede alla piattaforma mediante login tramite uno dei seguenti sistemi di identificazione:

- Identità digitale SPID •
- Smart card CNS (Carta Nazionale dei Servizi) •
- Carta d'Identità Elettronica (CIE)

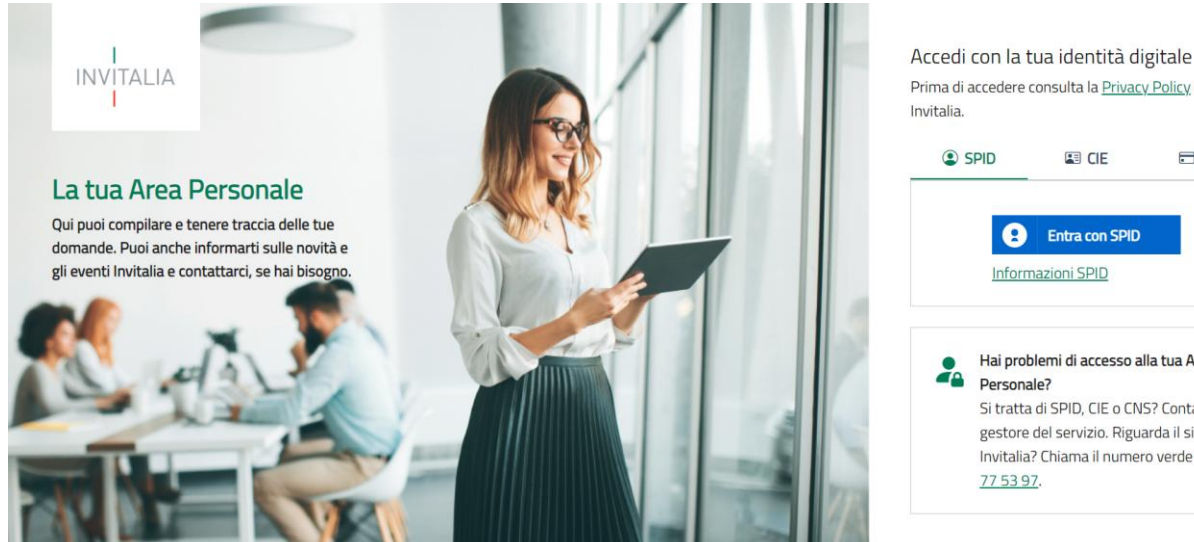

Prima di accedere consulta la Privacy Policy di Invitalia SPID CNS

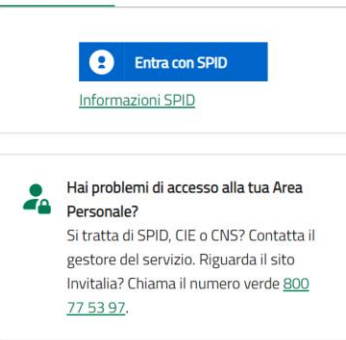

Qualora l'utente non disponesse di un'identità digitale SPID, di una smart card CNS o di una CIE, dovrà necessariamente farne richiesta a uno dei gestori o enti incaricati.

Nel caso in cui il sistema dia problemi per l'identificazione, si consiglia di (I) cambiare browser di navigazione e/o (II) svuotare i dati di navigazione.

Nota bene: il corretto funzionamento del sistema di identificazione digitale rientra nella competenza e responsabilità del gestore; pertanto, Invitalia Spa non risponde di eventuali problemi, malfunzionamenti e disservizi relativi a SPID ai fini dell'autenticazione sulle nostre piattaforme e dell'accesso ai nostri servizi.

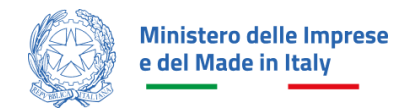

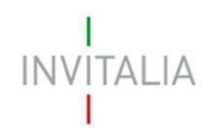

**Nota bene:** qualora si decidesse di utilizzare l'accesso mediante CNS si potrebbe incorrere in problemi di login dovuti alle caratteristiche del dispositivo di autenticazione utilizzato. Si consiglia, pertanto, di tentare l'operazione di accesso mediante modalità di navigazione incognito. In caso di ulteriori problemi, contattare il fornitore del dispositivo per verificare l'eventuale disponibilità di driver aggiornati.

## **AREA PERSONALE**

Effettuato l'accesso, si visualizza la scrivania personale, "La tua scrivania", della nuova Area Personale.

#### La Tua Scrivania

Nella scrivania personale (vedi figura sottostante), sarà possibile accedere allo Sportello di presentazione della domanda, visualizzare lo stato della domanda una volta inviata, gestire eventuali azioni di modifica, di cancellazione e di accesso agli *sportelli* successivi.

| I<br>INVITALIA <b>Area</b><br>I                                                               | personale                                                                                                    |                                                                                                    |                                                               |                                         |                                                       |                                                           |                                                             |                                 |   |
|-----------------------------------------------------------------------------------------------|----------------------------------------------------------------------------------------------------|----------------------------------------------------------------------------------------------------|---------------------------------------------------------------|-----------------------------------------|-------------------------------------------------------|-----------------------------------------------------------|-------------------------------------------------------------|---------------------------------|---|
| La tua scrivania Ana                                                                          | agrafica e deleghe                                                                                                    | Incentivi                                                                                                    |                                                               |                                         |                                                       |                                                           | Parla co                                                    | on noi ~                        |   |
| Ciao                                                                                          | nella tua sc                                                                                                    | rivania                                                                                                    | I                                                             | 1                                       | I                                                     | I                                                         |                                                             | I                               | T |
| i Investimen<br>19/03/2025 - A<br>richiedente le age<br>delle domande sa<br>una procedura a g | n <b>ti nella filier</b> a<br>partire dalle ore 12:0<br>avolazioni e scegliere<br>arà aperto dalle ore 1<br>graduatoria | <b>a tessile e della concia</b><br>0 del 27/03/2025 e fino alle ore 12:00<br>un eventuale delegato, accedendo alla<br>2:00 del giorno 03/04/2025 e fino alle | del 03/06/2025 s<br>sezione "Anagrafic<br>ore 12:00 del giorr | arà necess<br>ca e delegh<br>no 03/06/2 | ario procedere<br>e". Lo sportello<br>2025 . L'access | e con la registra<br>o per la compila<br>so alle agevolaz | izione dell'impre<br>azione e la prese<br>cioni avverrà sul | esa<br>entazione<br>Ila base di |   |
|                                                                                               |                                                                                                    | • 0                                                                                                    |                                                               |                                         |                                                       |                                                           |                                                             |                                 |   |
| Le tue domande                                                                                | Seleziona stato                                                                                                    | •                                                                                                    |                                                               | _                                       | Filtra per Ince                                       | entivo, protocoll                                         | o o impresa                                                 | Q                               | _ |

Quale attività propedeutica alla presentazione della domanda, il rappresentante legale deve registrare la propria impresa nel modulo "**Anagrafica e deleghe**" e verificare l'accuratezza dei dati caricati dal Registro delle Imprese prima di iniziare la compilazione della domanda.

Tale registrazione è disponibile a partire dalle ore 12:00 del 27/03/2025, da tale data il rappresentante legale potrà registrare l'impresa cliccando sul modulo "Anagrafica e deleghe" presente vicino a "La tua scrivania". Per maggiori dettagli sulla registrazione dell'impresa si fa riferimento al paragrafo successivo.

## Anagrafica e deleghe

Di seguito è riportata la schermata della sezione dedicata alla gestione dell'anagrafica del soggetto proponente. Per accedervi, l'utente deve cliccare su "Anagrafica e deleghe", accanto a "Area personale".

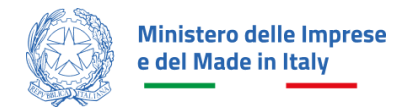

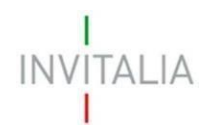

In tale sezione è possibile registrare la propria impresa e aggiungere eventuali delegati alla compilazione della domanda di agevolazione.

Per procedere al censimento della propria impresa, l'utente Rappresentante legale dovrà cliccare su "Vedi dettaglio" nel box "Impresa italiana".

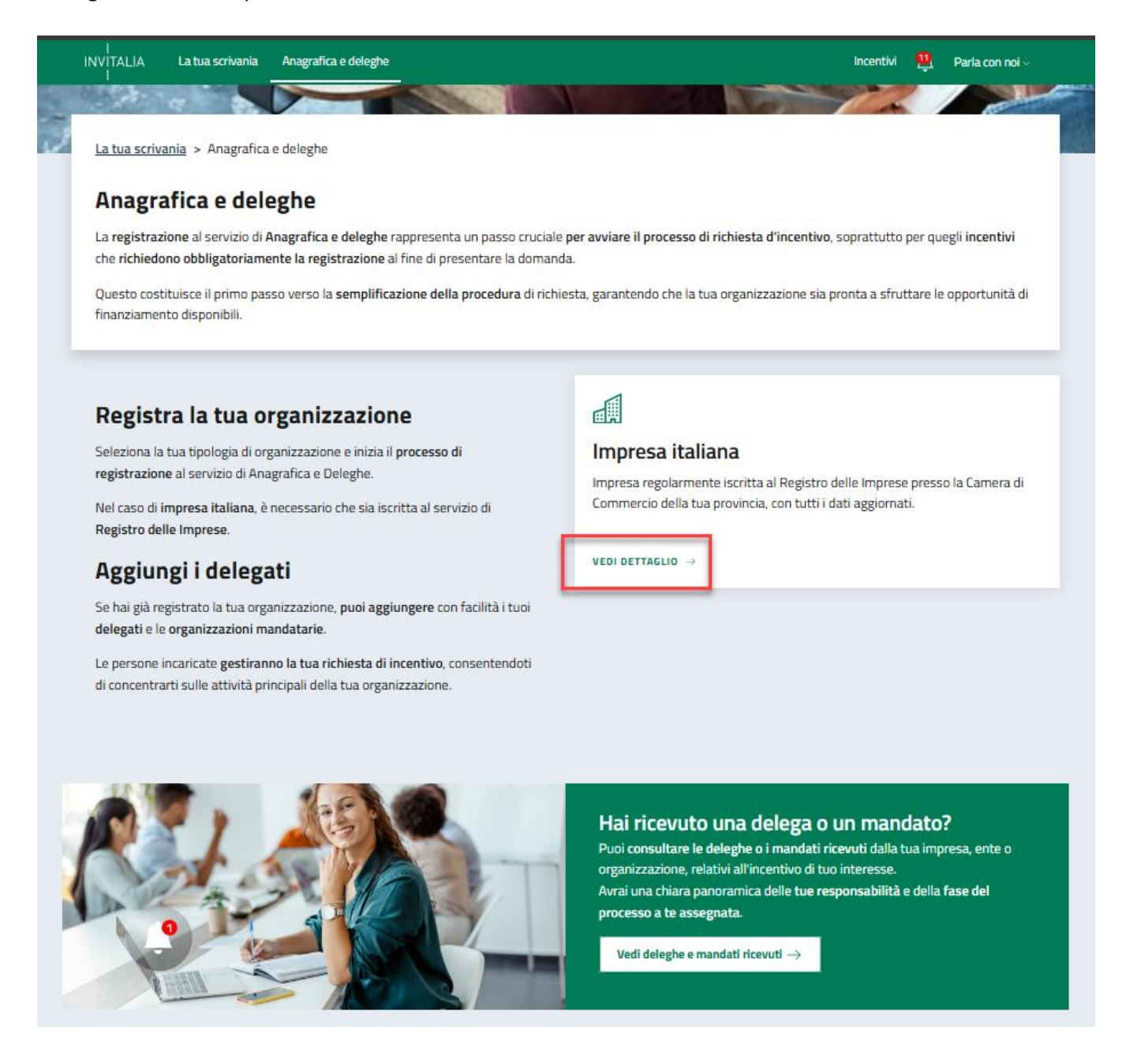

#### Inserimento impresa

Nella pagina di dettaglio, l'utente visualizza l'elenco delle imprese precedentemente censite (se si tratta del primo accesso, la tabella sarà inizialmente vuota); nella tabella di riepilogo vengono riportate le seguenti informazioni per ciascuna impresa: Denominazione, Codice Fiscale, Ultimo aggiornamento, Stato, Azioni.

Cliccando sul pulsante "Aggiungi impresa italiana", l'utente può procedere all'inserimento dei dettagli richiesti nel modulo di registrazione.

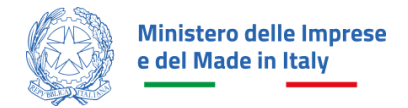

•

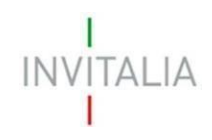

| I<br>INVITALIA <b>A</b> I<br>I                                                                                                    | rea personale                                                                                                    |                                                                                                    |                                                                                                    |                                                                   |                                              |
|----------------------------------------------------------------------------------------------------|----------------------------------------------------------------------------------------------------|----------------------------------------------------------------------------------------------------|----------------------------------------------------------------------------------------------------|-------------------------------------------------------------------|----------------------------------------------|
| La tua scrivania                                                                                                    | Anagrafica e deleghe Incer                                                                                                    | ntivi                                                                                                    |                                                                                                    |                                                                   | Parla con noi ~                              |
| <u>La tua scrivania</u> > <u>Ar</u>                                                                                                    | nagrafica e deleghe > Imprese i                                                                                                    | taliane                                                                                                    |                                                                                                    |                                                                   |                                              |
| Imprese ital                                                                                                    | liane                                                                                                    |                                                                                                    |                                                                                                    |                                                                   |                                              |
| Registra la tua impres<br>Questo è un passo cru<br>Se sei il rappresentan<br>Questi si occuperanno<br>Scopri di più su Regis<br>Imprese italiane | sa italiana, già iscritta al Registro<br>uciale per presentare la domanda<br>ite legale di un'impresa italiana g<br>o della gestione della domanda p<br>stro Imprese | Imprese, al servizio di <b>Anagra</b><br>a <b>di incentivo</b> , soprattutto per<br>ià registrata in Anagrafica e D<br>er conto tuo. | fica e Deleghe.<br>alcuni incentivi che richiedono necessaria<br>eleghe, puoi agevolmente <b>aggiungere</b> i tu | mente la registrazione.<br>oi delegati o mandati per le<br>Agglur | : imprese capofila.<br>Ingl Impresa italiana |
| Seleziona                                                                                                    | Denominazione                                                                                                    | Codice Fiscale                                                                                                    | Ultimo aggiornamento                                                                                             | Stato                                                             | Azioni                                       |
| ~                                                                                                    | impresa test srl                                                                                                    | 56292450709                                                                                                    | 09/01/2024 15:49                                                                                                 | Confermata                                                        | ÷                                            |
|                                                                                                    | Laboratorio TestTech                                                                                                    | 39249280254                                                                                                    | 09/01/2024 15:49                                                                                                 | Confermata                                                        | ŧ                                            |
|                                                                                                    |                                                                                                    |                                                                                                    |                                                                                                    |                                                                   |                                              |

All'utente viene richiesto di inserire il Codice fiscale della propria impresa, di dichiarare di essere il Rappresentante legale o il Designato della stessa (per questo incentivo, infatti, non sono previsti procuratori) e indicare a quale incentivo si è interessati.

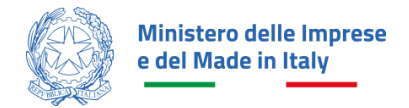

.

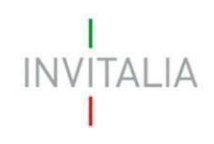

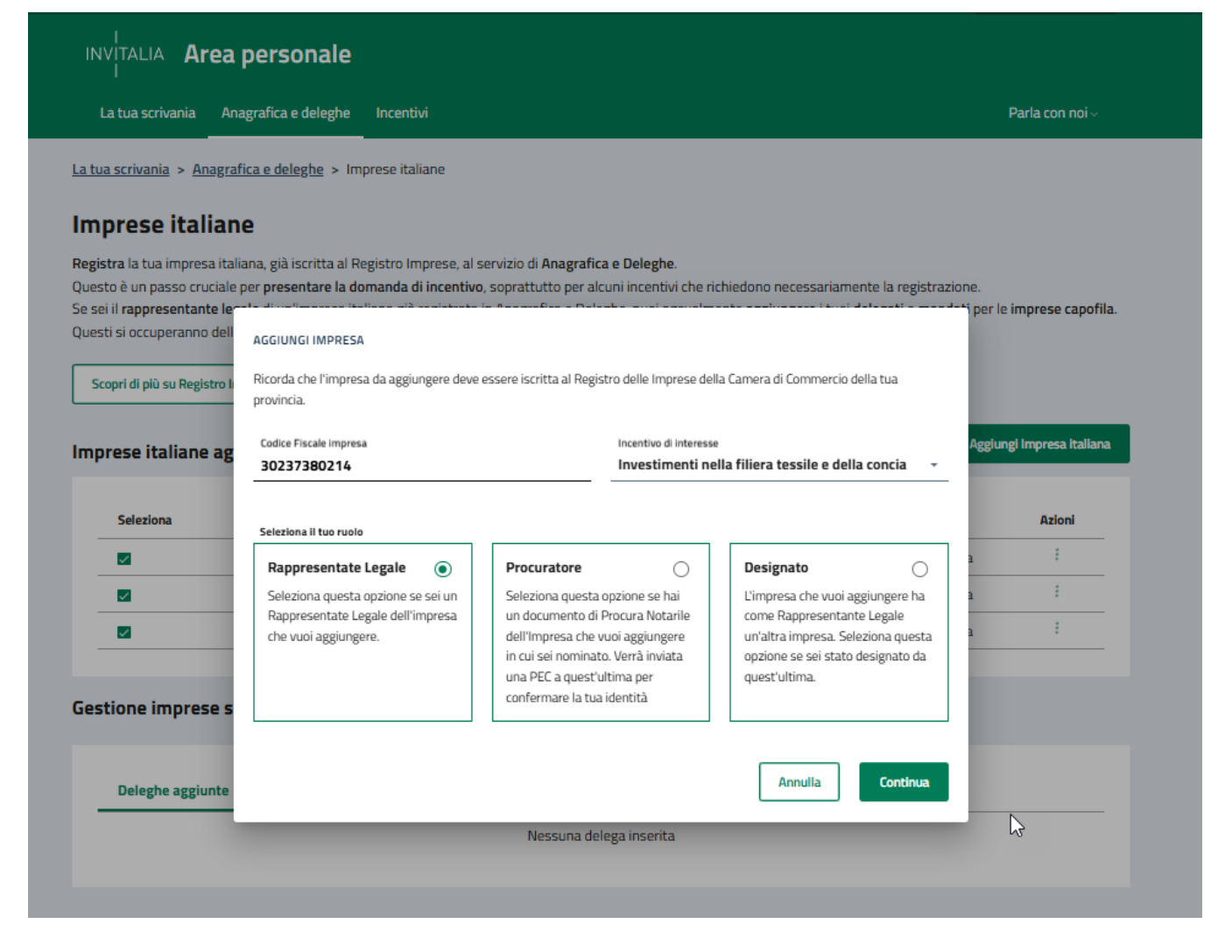

Dopo aver inserito il Codice Fiscale e gli altri dati richiesti, viene mostrata un'altra schermata contenente le informazioni della visura camerale del Registro delle Imprese.

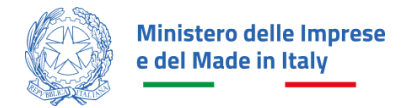

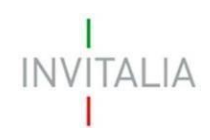

| INVITALIA Area personale                                                                                                    |                                                                                                   |                                        |
|----------------------------------------------------------------------------------------------------|---------------------------------------------------------------------------------------------------|----------------------------------------|
| La tua scrivania Anagrafica e deleghe Incentiv                                                                                | i                                                                                                 | Parla con noi ~                        |
| <u>a tua scrivania</u> > <u>Anagrafica e deleghe</u> > <u>Imprese itali</u>                                                   | <u>ane</u> > 30237380214                                                                          |                                        |
| mpresa beta test srl                                                                                                    |                                                                                                   |                                        |
| ui vedi l'anagrafica dell'impresa da te incaricata alla com<br>ontrolla che i dati siano aggiornati e uguali a quelli della v | pilazione e gestione delle domande di incenti<br>visura camerale disponibili nel Registro delle i | vo.<br>mprese.                         |
| (i) Importante! Dati da salvare                                                                                               | a al tuo profilo                                                                                  |                                        |
| Controlla che i dati siano aggiornati e corrispon                                                                             | dano a quelli della visura camerale del Registi                                                   | ro Imprese.                            |
| SALVA I DATI ANNULLA                                                                                                    |                                                                                                   |                                        |
| DETTAGLIO                                                                                                    |                                                                                                   |                                        |
| Denominazione                                                                                                    |                                                                                                   |                                        |
| impresa beta test sri                                                                                                    |                                                                                                   |                                        |
| Stato attività<br>ATTIVA                                                                                                    | Procedure concorsuali<br>No                                                                       | Codice Fiscale<br>30237380214          |
| Partita Iva<br>30237380214                                                                                                    | Forma Giuridica                                                                                   | Data Costituzione                      |
| Data inizio attività                                                                                                    | Codice Atero                                                                                      | Descrizione Codice Atero               |
| 01/06/2000                                                                                                    | 01.64.01                                                                                          | Pulitura e cernita di semi e granaglie |
| Numero REA                                                                                                    | Data cancellazione                                                                                |                                        |
|                                                                                                    |                                                                                                   |                                        |

#### Attenzione!

.

Se all'interno della visura camerale dell'impresa, alcune informazioni non sono valorizzate, la piattaforma segnala la mancanza del dato. Si sottolinea, tuttavia, che **la mancanza di alcuni dati non è bloccante per il** salvataggio dell'impresa, né con la successiva compilazione della domanda.

Ai fini della presentazione della domanda per l'incentivo Investimenti nella filiera del tessile e della concia, **gli unici campi che dovranno essere necessariamente presenti e compilati** e dei quali, pertanto, andrà verificata la correttezza rispetto a quelli caricati dal Registro delle Imprese, sono i seguenti:

- Denominazione
- Codice fiscale
- Codice Ateco
- Descrizione Codice Ateco

Attenzione! Tali dati non saranno modificabili nella fase di compilazione e invio della domanda.

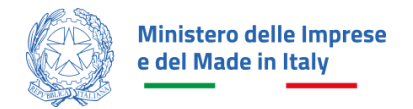

.

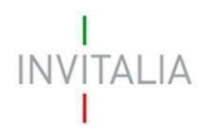

Nella seguente schermata si riporta l'esempio di un'impresa che non possiede la Data costituzione valorizzata in visura camerale; in questo caso l'utente deve cliccare su "Salva i dati". La piattaforma censisce ugualmente l'impresa su Anagrafica e deleghe e l'utente può utilizzarla per la compilazione della domanda.

| ua scrivania > Anagrafica e dele                                                                                                    | eghe > Omega nord est                                                                                                    |                                                                                                    |
|----------------------------------------------------------------------------------------------------|----------------------------------------------------------------------------------------------------|----------------------------------------------------------------------------------------------------|
|                                                                                                    |                                                                                                    |                                                                                                    |
| VIEGA NORD EST                                                                                                    |                                                                                                    |                                                                                                    |
| vedi l'anagrafica dell'impresa da<br>trolla che i dati siano aggiornati i                                                                  | a te incaricata alla compilazione e gestione delle domande di il<br>e uguali a quelli della visura camerale disponibili nel Registro | ncentivo.<br>delle imprese.                                                                                |
| a ona che road siano aggiornad                                                                                                    | e agaan a qacin acia visara carreraic aisponioni ner registro                                                                        |                                                                                                    |
| Attenzione! Dati                                                                                                    | i incompleti o errati                                                                                                    |                                                                                                    |
| Ricorda che solo salvando                                                                                                    | o i dati, associ l'impresa al tuo profilo.                                                                                           |                                                                                                    |
| Alcuni dati forniti dal Reg                                                                                                    | istro Imprese sembrano incompleti o errati. Rivolgiti all'Ufficio                                                                    | o del Registro Imprese presso la Camera di Commercio ove è ubicata la                                      |
| sede legale dell'impresa.                                                                                                    |                                                                                                    |                                                                                                    |
| In caso di dati incompleti                                                                                                    | o errati, potresti non riuscire a completare e presentare la do                                                                      | manda o dover produrre documenti aggiuntivi, una volta presentata.                                         |
|                                                                                                    |                                                                                                    |                                                                                                    |
|                                                                                                    |                                                                                                    |                                                                                                    |
| SALVA I DATI ANNULLA                                                                                                    |                                                                                                    |                                                                                                    |
| SALVA I DATI ANNULLA                                                                                                    |                                                                                                    |                                                                                                    |
| SALVA I DATI ANNULLA                                                                                                    |                                                                                                    |                                                                                                    |
| SALVA I DATI ANNULLA                                                                                                    |                                                                                                    |                                                                                                    |
| SALVA I DATI ANNULLA<br>DETTAGLIO<br>Denominazione<br>OMEGA NORD EST                                                                       |                                                                                                    |                                                                                                    |
| SALVA I DATI ANNULLA<br>DETTAGLIO<br>Denominazione<br>OMEGA NORD EST                                                                       |                                                                                                    |                                                                                                    |
| SALVA I DATI ANNULLA DETTAGLIO Denominazione OMEGA NORD EST Codice Fiscale 50675190990                                                     | Partita Iva<br>50675190900                                                                                                    | Forma Giuridica<br>SOCIETA: DED AZIONI                                                                     |
| SALVA I DATI ANNULLA<br>DETTAGLIO<br>Denominazione<br>OMEGA NORD EST<br>Codice Fiscale<br>50675190990                                      | Partita Iva<br>50675190990                                                                                                    | Forma Giuridica<br>SOCIETA' PER AZIONI                                                                     |
| SALVA I DATI ANNULLA<br>DETTAGLIO<br>Denominazione<br>OMEGA NORD EST<br>Codice Fiscale<br>50675190990                                      | Partita Iva<br>50675190990<br>Codice Ateco                                                                                           | Forma Giuridica<br>SOCIETA' PER AZIONI<br>Descrizione Codice Ateco                                         |
| SALVA I DATI ANNULLA DETTAGLIO Denominazione OMEGA NORD EST Codice Fiscale 50675190990 Data Costituzione                                   | Partita Iva<br>50675190990<br>Codice Ateco<br>46.46.10                                                                               | Forma Giuridica<br>SOCIETA' PER AZIONI<br>Descrizione Codice Ateco<br>Commercio all'ingrosso di medicinali |
| SALVA I DATI ANNULLA DETTAGLIO Denominazione OMEGA NORD EST Codice Fiscale 50675190990 Data Costituzione II campo non è insento Numero REA | Partita Iva<br>50675190990<br>Codice Ateco<br>× 46.46.10                                                                             | Forma Giuridica<br>SOCIETA' PER AZIONI<br>Descrizione Codice Ateco<br>Commercio all'ingrosso di medicinali |

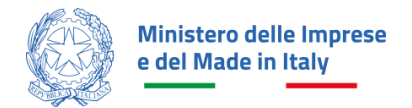

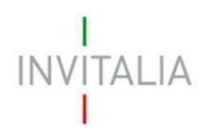

### Inserimento deleghe

Una volta inserita l'impresa, il rappresentante legale può delegare un altro soggetto alla compilazione della domanda, cliccando sul pulsante " 👘 " nella colonna "Azioni" e selezionando "Nuova Delega".

| tua scrivania               | Anagrafica e deleghe Incent                                                                                                    | tivi                                                                                      |                                                                                                    |                                                                         | Parla con noi ~                                                                             |
|-----------------------------|----------------------------------------------------------------------------------------------------|-------------------------------------------------------------------------------------------|----------------------------------------------------------------------------------------------------|-------------------------------------------------------------------------|---------------------------------------------------------------------------------------------|
| <u>scrivania</u> > <u>A</u> | nagrafica e deleghe > Imprese ita                                                                                                    | aliane                                                                                    |                                                                                                    |                                                                         |                                                                                             |
| rese ita                    | liane                                                                                                    |                                                                                           |                                                                                                    |                                                                         |                                                                                             |
| si occuperann               | o della <b>gestione della domanda</b> per                                                                                                    | r conto tuo.                                                                              |                                                                                                    |                                                                         |                                                                                             |
| ese italian<br>Seleziona    | e aggiunte                                                                                                    | Codice Fiscale                                                                            | Ultimo aggiornamento                                                                                                    | Aggiun                                                                  | gi Impresa Italiana<br>Azioni                                                               |
| ese italian<br>Seleziona    | e aggiunte<br>Denominazione                                                                                                    | Codice Fiscale                                                                            | Ultimo aggiornamento<br>09/01/2024 15:49                                                                                 | Aggiun<br>Stato<br>Confermata                                           | gi Impresa italiana<br>Azioni                                                               |
| ese italian<br>Seleziona    | e aggiunte<br>Denominazione<br>impresa delta test s<br>impresa epsilone tes                                                                     | Codice Fiscale<br>79668330537<br>72034430222                                              | Ultimo aggiornamento<br>09/01/2024 15:49<br>09/01/2024 15:49                                                             | Aggiun<br>Stato<br>Confermata<br>Confermata                             | gi Impresa Italiana<br>Azioni<br>I<br>Nuova delega                                          |
| ese italian<br>Seleziona    | e aggiunte Denominazione impresa delta test s impresa epsilone tes impresa test srl                                                             | Codice Fiscale<br>79668330537<br>72034430222<br>56292450709                               | Ultimo aggiornamento<br>09/01/2024 15:49<br>09/01/2024 15:49<br>09/01/2024 15:49                                         | Aggiun<br>Stato<br>Confermata<br>Confermata<br>Confermata               | gi Impresa Italiana<br>Azioni<br>Nuova delega<br>Nuovo mandato                              |
| ese italian<br>Seleziona    | e aggiunte Denominazione impresa delta test s impresa test srl Laboratorio TestTech                                                             | Codice Fiscale<br>79668330537<br>72034430222<br>56292450709<br>39249280254                | Ultimo aggiornamento<br>09/01/2024 15:49<br>09/01/2024 15:49<br>09/01/2024 15:49<br>09/01/2024 15:49                     | Aggiun<br>Stato<br>Confermata<br>Confermata<br>Confermata<br>Confermata | gi Impresa italiana<br>Azioni<br>i<br>Nuova delega<br>Nuovo mandato<br>Dettaglio anagrafica |
| ese italian<br>Seleziona    | e aggiunte<br>Denominazione<br>impresa delta test s<br>impresa epsilone tes<br>impresa test srl<br>Laboratorio TestTech<br>impresa gamma test s | Codice Fiscale<br>79668330537<br>72034430222<br>56292450709<br>39249280254<br>33301200763 | Ultimo aggiornamento<br>09/01/2024 15:49<br>09/01/2024 15:49<br>09/01/2024 15:49<br>09/01/2024 15:49<br>09/01/2024 15:49 | Aggiun<br>Stato<br>Confermata<br>Confermata<br>Confermata<br>Confermata | gi Impresa Italiana<br>Azioni<br>Nuova delega<br>Nuovo mandato<br>Dettaglio anagrafica      |

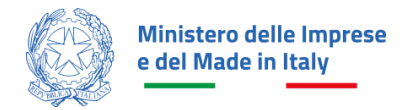

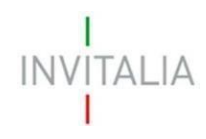

Nella finestra "Aggiungi delega" il rappresentante legale seleziona l'incentivo di interesse (in questo caso Investimenti nella filiera del tessile e della concia). Deve poi selezionare la linea di intervento (Linea A o Linea B) e apporre il flag in corrispondenza della fase per cui si vuole inserire il delegato per il permesso di tipo Scrittura.

Dopo aver completato la compilazione come indicato, l'utente clicca sul pulsante "Continua" e accede a una nuova finestra in cui è possibile inserire tutti i dati relativi alla persona da delegare.

| INVITALIA La tua scrivania                                  | Anagrafica e deleghe                                                                                                    | Incentivi 🧕 Parla con noi 🗸                                 |
|-------------------------------------------------------------|----------------------------------------------------------------------------------------------------|-------------------------------------------------------------|
| Aggiungi delega                                             |                                                                                                    |                                                             |
| () Attenzione: la delega sar delegato alle altre fasi di    | à valida esclusivamente per l'incentivo, linea di intervento, fase di processo<br>processo, sarà necessario aggiungere una nuova delega. | e tipologia di permesso selezionata. Per poter abilitare un |
|                                                             |                                                                                                    |                                                             |
| Denominazione                                               |                                                                                                    |                                                             |
| Incentivo d'interesse<br>Investimenti nella filiera tessile | e della concia                                                                                                    |                                                             |
| Linea d'intervento<br>LINEA A                               |                                                                                                    | -                                                           |
| Configura i permessi per della de                           | lega                                                                                                    |                                                             |
| Scegli il tipo di permesso da assoc                         | iare a ciascuna fase per l'incentivo selezionato.                                                                                        |                                                             |
| Ricorda: il tipo di permesso che se                         | lezioni può influenzare le opzioni disponibili per le altre fasi, in base alle reg                                                       | Scrittura (i)                                               |
| Presentazione Domanda (i)                                   |                                                                                                    |                                                             |
| Perfezionamento (j)                                         |                                                                                                    |                                                             |
| Attuazione (i)                                              |                                                                                                    |                                                             |
| 🗌 II delegato possiede un'identită                          | a digitale SPID/CIE/CNS.                                                                                                    |                                                             |
|                                                             |                                                                                                    | Annulla                                                     |

Nota Bene: Il delegato deve possedere un'identità digitale SPID/CIE/CNS.

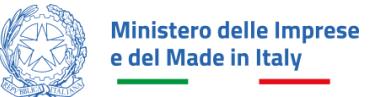

|                                                                                                    | •                                       |                                  |               |                         |                               |                                  |
|----------------------------------------------------------------------------------------------------|-----------------------------------------|----------------------------------|---------------|-------------------------|-------------------------------|----------------------------------|
| La tua scrivania Anagrafica e delegho                                                                         | e Incentivi                             |                                  |               |                         |                               | Parla con noi v                  |
| a tua scrivania > <u>Anagrafica e deleghe</u> >                                                               | Imprese italian                         | e > <u>7966833053</u>            | <u>z</u> > Nu | ova delega              |                               |                                  |
| Nuova delega                                                                                                  |                                         |                                  |               |                         |                               |                                  |
| <ol> <li>Compila il modulo inserendo fi<br/>2. Allega un documento che atto<br/>3. Salva la delega</li> </ol> | tutti i dati nece<br>esti la delega ric | sari nelle sezioni p<br>cevuta   | rincipali     | i                       |                               |                                  |
| Permessi per fase     Perfezionamento: Scrittura                                                              |                                         |                                  |               |                         |                               |                                  |
| DETTAGLIO DELEGA                                                                                              |                                         |                                  |               |                         |                               |                                  |
| Denominazione                                                                                                 |                                         |                                  |               |                         |                               |                                  |
| Investimenti nella filiera tessile e della                                                                    | concia                                  | Lines d intervento<br>LINEA B    |               |                         | Tipo delega<br>Procura        |                                  |
| Stato                                                                                                    |                                         | Data inizio dalega<br>mm/dd/yyyy |               | 8                       | Data fina dalaga<br>mm/dd/yyy | y m                              |
| DATI DELEGATO                                                                                                 |                                         |                                  |               |                         |                               |                                  |
| Nome                                                                                                    | Cognome                                 |                                  |               | Genere                  | -                             | Città di nascita                 |
| Data di reastita<br>mm/dd/yyyyy 🖾                                                                             | Codice Fisca                            | le                               |               |                         |                               |                                  |
| Nazione residenza 🛫                                                                                           | Indirizzo res                           | idenza                           |               |                         |                               |                                  |
| Ruolo -                                                                                                    | Email                                   |                                  | ٥             | PEC                     |                               | Documento di riconoscimento 🚽    |
| ATTO DI NOMINA<br>Data atto di nomina<br>mm/dd/yyyy                                                           | Data conferimen<br>mm/dd/yyyy           | to poteri<br>V                   | E             | Nome notaio responsabil | e atto                        | Cognome notaio responsabile atto |
| Numero repertorio                                                                                             | Numero raci                             | colta                            | ٥             |                         |                               |                                  |
| DOCUMENTO DI DELEGA<br>Allega un documento che attesti la delega<br>Carlea file<br>formato ammesso PDF o p7m  | ı ricevuta.                             |                                  |               |                         |                               |                                  |
|                                                                                                    |                                         |                                  |               |                         |                               | Annulla Saka                     |

Una volta completata la compilazione di tutti i campi e caricato il documento richiesto per la delega firmato digitalmente (generato precedentemente dalla piattaforma), si dovrà procedere con il salvataggio dei dati. Successivamente il delegato riceverà una e-mail di notifica della delega ricevuta.

Nella sezione Gestione imprese selezionate (si veda immagine successiva) cliccando sul pulsante "  $\ddagger$ " nella colonna "Azioni" è possibile vedere il dettaglio, effettuare una proroga o una revoca selezionando l'azione desiderata.

Nota bene: Il rappresentante legale può revocare la delega conferita in qualsiasi momento.

ALIA

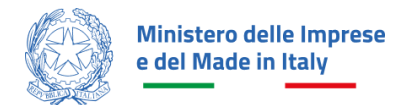

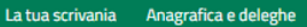

La tua scrivania > Anagrafica e deleghe > Imprese italiane

#### Imprese italiane

Registra la tua impresa italiana, già iscritta al Registro Imprese, al servizio di Anagrafica e Deleghe.

Questo è un passo cruciale per **presentare la domanda di incentivo**, soprattutto per alcuni incentivi che richiedono necessariamente la registrazione. Se sei il **rappresentante legale** di un'impresa italiana già registrata in Anagrafica e Deleghe, puoi agevolmente **aggiungere** i tuoi **delegat**i o **mandati** per le **imprese capofila**. Questi si occuperanno della **gestione della domanda** per conto tuo.

Scopri di più su Registro Imprese 📑

| Seleziona     | Denon             | ninazione                                                      | Codice Fiscale                           | Ultimo a                         | aggiornamento                | State                       | 0               | Azioni                              |
|---------------|-------------------|----------------------------------------------------------------|------------------------------------------|----------------------------------|------------------------------|-----------------------------|-----------------|-------------------------------------|
| ~             | NUOV/             | A IMPRESA INVI 2                                               | 78092270178                              | 22/05/2                          | 2024 11:49                   | Confe                       | ermata          | 0<br>8                              |
| ×             | NUOV/             | A IMPRESA INVI 3                                               | 34619500142                              | 22/05/2                          | 2024 11:49                   | Confe                       | ermata          | :                                   |
| ✓             | NUOV/             | A IMPRESA INVI 1                                               | 34524420089                              | 22/05/2                          | 2024 11:49                   | Confe                       | ermata          | \$                                  |
| stione impre  | se selezi         | ionate                                                         |                                          |                                  |                              |                             |                 | 4                                   |
| stione impres | se selezi         | <b>ionate</b><br>Mandati aggiunti                              | Procuratori                              |                                  |                              |                             |                 | Ŀ                                   |
| tione impres  | se selezi<br>unte | ionate<br>Mandati aggiunti<br>Denominazione                    | Procuratori                              | Fase processo                    | Permesso                     | Data scadenza               | Stato           | Azioni                              |
| tione impres  | se selezi<br>unte | ionate<br>Mandati aggiunti<br>Denominazione<br>NUOVA IMPRESA I | Procuratori<br>Incentivo<br>Investimenti | Fase processo<br>Presentazione D | <b>Permesso</b><br>Scrittura | Data scadenza<br>30/11/2024 | Stato<br>Attiva | Azioni                              |
| tione impres  | se selezi         | ionate<br>Mandati aggiunti<br>Denominazione<br>NUOVA IMPRESA I | Procuratori<br>Incentivo<br>Investimenti | Fase processo<br>Presentazione D | <b>Permesso</b><br>Scrittura | Data scadenza<br>30/11/2024 | Stato<br>Attiva | Azioni<br>:<br>Dettaglio<br>Proroga |

#### Imprese italiane aggiunte

.

Aggiungi Impresa italiana

IN

ITALIA